## Fermi Profile Express -Instruction Highlights

Go to the following URL: https://owtfermilab.travelprefs.com/

- Click on create a new account. Enter Fermilab's corporate ID which is Fermi.
- Type username (use your FNAL email address) in all 4 boxes.
- Select a secret question, then type your answer. Retype your answer for verification.
- Click Finish and Close the window (window must be closed) for link in email to work.
- Check your email. Profile Express has sent an email from <u>noreply</u>.
- Open the email and access Profile Express from the link. Go to change password.
- Type your new password (minimum of 7 characters to include-a Capital letter, a number,

& a special character, no repetitions)

• Repeat for verification. Type your secret answer.

Go through each TAB to complete the requested information.

\*\*\* All traveler arrangers must enter their own travel profile in the system.

## DO NOT CLICK <u>SAVE CHANGES</u> UNTIL YOU HAVE FILLED OUT YOUR ENTIRE PROFILE.

• <u>Personal</u>: Areas that have a **RED** \* Asterisk must be completed in order to continue to the next TAB. (*Questions typed in RED are links that provide additional information for that field*).

• <u>Business</u>: Required fields must be entered. Employee ID must be followed by the alpha characters on your ID. (*e.g.*, *N for Employee or V for Visitor*...).

- <u>Preferences</u>: Your personal preferences
- Payment: Skip this area.
- <u>Loyalty</u>: Enter your Frequent Flyer Number(s) (*Enter and click on ADD*)
- <u>Documents</u>: Enter Passport Information. (*Enter and click on ADD*)

Once you have completed all TABS, SAVE your profile and logout.

For assistance or Questions on the Fermilab Travel Profile, contact Travel Office at: x3397 or x3398 THANK YOU FOR TAKING THE TIME TO COMPLETE YOUR TRAVEL PROFILE.